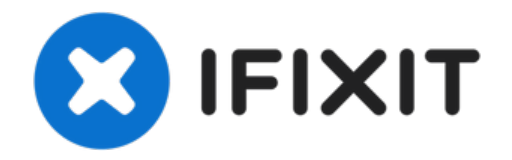

# How to Install Kali Linux onto a Virtual Machine

Warning: Obtaining unauthorized access to ...

Written By: Jacob Mehnert

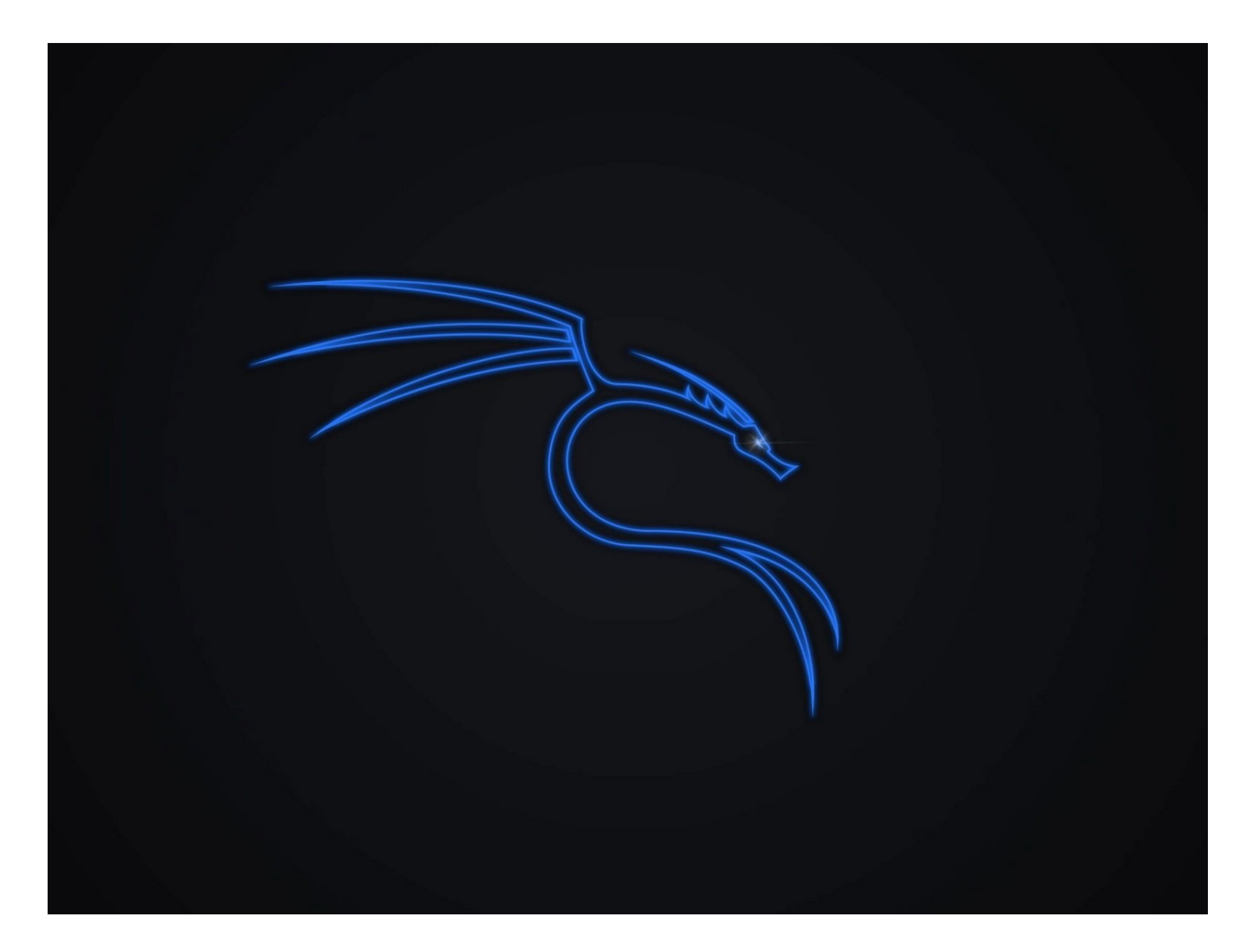

# INTRODUCTION

**Warning:** Obtaining unauthorized access to another's computer system or systems is illegal under the <u>Computer Fraud & Abuse Act</u>.

The following guide was made with the purpose of educating others on cyber security tools, technologies, and techniques with the intention of educating others on better protecting their own technologies and data. **Please use the knowledge gained from this guide responsibly.** 

This guide will demonstrate how a user can install Kali Linux onto the VMware virtual machine software.

# Why do people choose Kali Linux?

Kali Linux is one of the most preferred operating systems to preform cyber security and information security tasks due to the following reasons:

- Kali Linux offers more than 600 penetration testing tools from various fields of information security and forensics.
- Kali Linux is highly customizable, which allows for a great deal of versatility in features.
- Multilingual support
- Kali Linux supports a wide range of wireless devices
- · Custom kernel which can be patched for injections
- Completely free and open source

# Different ways to install Kali

While this guide will show how to install Kali onto a <u>virtual machine</u> (Offensive security does recommend using <u>VMware</u> Workstation for running Kali on a VM), Kali supports multiple installation options

- Bootable USB drive
- Hard disk install
- Virtualization software
- Dual boot

# **Installation Requirements**

- Minimum of 20 GB of hard drive space is recommended
- A minimum of 4 GB of ram
- CD-DVD Drive / USB Support

## Step 1 — Install your VMware software

| <b>vm</b> war | e' CUSTOMER CONNECT                                                                                                    | Products and Accounts      | Knowledge                               | Communities                                                                                                    | Support | Learning |  |  |  |
|---------------|----------------------------------------------------------------------------------------------------|----------------------------|-----------------------------------------|----------------------------------------------------------------------------------------------------|---------|----------|--|--|--|
| Home          | Home / VMware Workstation Pro                                                                                                    |                            |                                         |                                                                                                    |         |          |  |  |  |
| Do            | Download VMware Workstation Pro                                                                                                    |                            |                                         |                                                                                                    |         |          |  |  |  |
| 16            | Select version.         Select the relevant installation package to complete the download. If you do not had complete the download process. |                            | ckage to downloa<br>o not have a profil | o download from the tabs below. You may be prompted to log in to<br>ve a profile, you may be asked to create one before being able to |         |          |  |  |  |
|               | Re                                                                                                    | et Your License<br>ad More | Kev                                     |                                                                                                    |         |          |  |  |  |
| Produ         | ct Downloads Drivers & Too                                                                                                    | els Open Source Custo      | om ISOs OEM                             | Addons                                                                                                    |         |          |  |  |  |
|               | Product                                                                                                    |                            | Release                                 | e Date                                                                                                    |         |          |  |  |  |
| ~             | VMware Workstation Pro 16                                                                                                    | 2.3 for Windows            |                                         |                                                                                                    |         |          |  |  |  |
|               | VMware Workstation 16.2.3 Pr                                                                                                    | o for Windows              | 2022                                    | -03-10                                                                                                    |         |          |  |  |  |
| ~             | VMware Workstation Pro 16                                                                                                    | 2.3 for Linux              |                                         |                                                                                                    |         |          |  |  |  |
|               | VMware Workstation 16.2.3 Pr                                                                                                    | o for Linux                | 2022                                    | -03-10                                                                                                    |         |          |  |  |  |
|               |                                                                                                    |                            |                                         |                                                                                                    |         |          |  |  |  |

- Navigate to <u>VMware Workstation</u> <u>Download Center</u>
- Based on your system requirements, click on Go to Downloads for VMware Workstation for either Windows or Linux.
- Click Download Now, and if prompted log into your Customer Connect profile. If you don't have one you will need to create one.

#### Step 2 — Download the Kali Linux .ISO file and check the image integrity

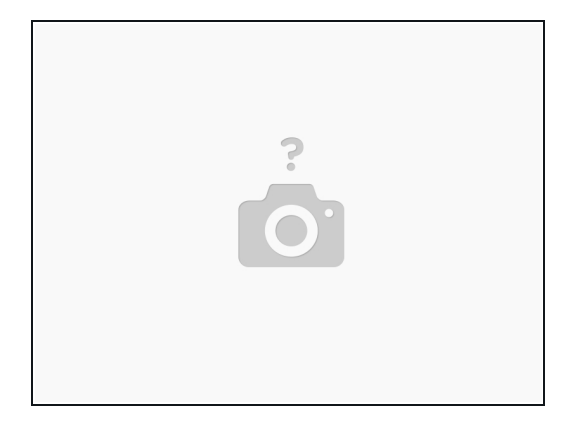

- Download Kali Linux from the <u>official download</u> page, and select the build the best suits your needs.
  - Check the integrity of the image you downloaded by comparing the SHA-256 fingerprint of the file and compare it to the hexadecimal numbers on the downloads page.

#### Step 3 — Launch your new virtual machine

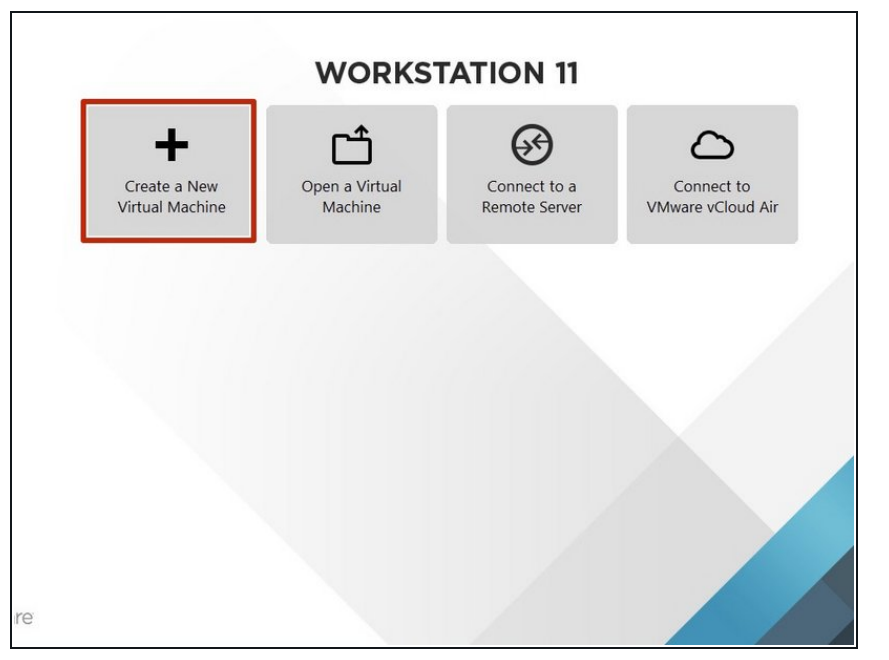

- On the VMware Workstation homepage, click on create a new virtual machine
- Choose the Kali Linux ISO file, and select the guest operating system.
  - When Configuring your virtual machine, be sure the VM meets the requirements
- Start your newly created virtual machine by selecting the Kali Linux VM, and clicking on the green *Power On* button

## Step 4 — Installation Procedure

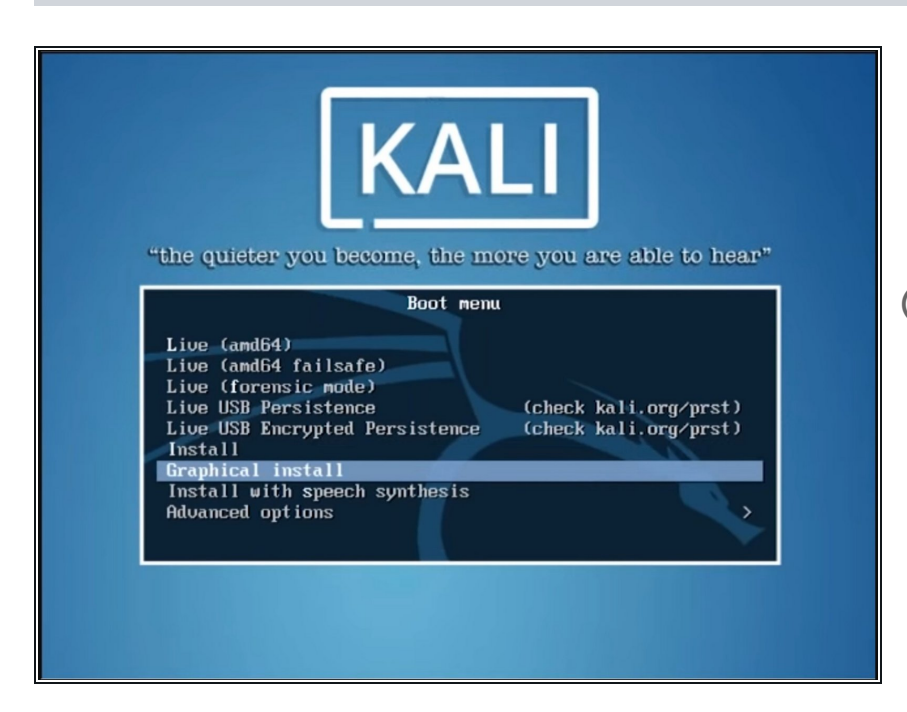

- Once the VM is powered on, you will be prompted to select your preferred installation mode. Choose the graphical installation and continue.
- The next couple off screens will ask you for basic locale information, keyboard layout, network information, and system password etc.

## Step 5 — Disk partitioning

|                                                                                                    |                                                                                                    | KALI<br>EVANDARE LEGAN                                                                                                    |
|----------------------------------------------------------------------------------------------------|----------------------------------------------------------------------------------------------------|----------------------------------------------------------------------------------------------------|
| Partition disks The instalace can guide you through partitioning, a disk fushing different standard schemes) as, if you customise the results. If you choose guided partitioning for an entire disk, you will next be asked which disk should be used. Partitioning method. Guided - use entire disk Guided - use entire disk and set up DM Guided - use entire disk and set up encrypted IVM Hamual Screenshot Go Back Continue | Partition disks Selected for partitioning: SCS13 (0, 0) (doil) - VMware, VMware Virtual 5: 42.9 GB The disk can be partitioned using one of several different schemes. If you are unsure, choose the first ene. Particular for the partition of the partition of the | Partition disks         This is no overies of your currently configured partitions and mount point. Select a partition to modify its actor<br>the system mean point, etc.), a free space to create partitions, or a device to inibiate its partition table.         Guided partitioning<br>Configure software RMD<br>Configure the Logical Volume Manager<br>Configure iSCS to clumess         Configure iSCS to clumess         S SCS13 (0,0) (scial) +22,6 GU VMware, VMware Virtual S         > #1 primary 40.6 GD f ext4 /<br>> #5 logical 2.1 GB f swap swap         Unde changes to partitions         Finish partitioning and write changes to disk         Screenshot       Help         Go Back       Configure |

- Once your basic system configuration is set, the installer will ask you to choose a partitioning option for your virtual disk. Choose Guided - Use Entire Disk for the easiest option.
- Select the partitioning disk and hit continue.
  - (i) It is highly recommended that you choose the **All files in one partition** option if you are a new user.
- Confirm all the changes that are made to the changes to the disk on the host machine.

This will **Erase Data on the Virtual Disk**. This shouldn't effect data on the host machine, but it is worth noting.

#### Step 6 — Configure the Package Manager

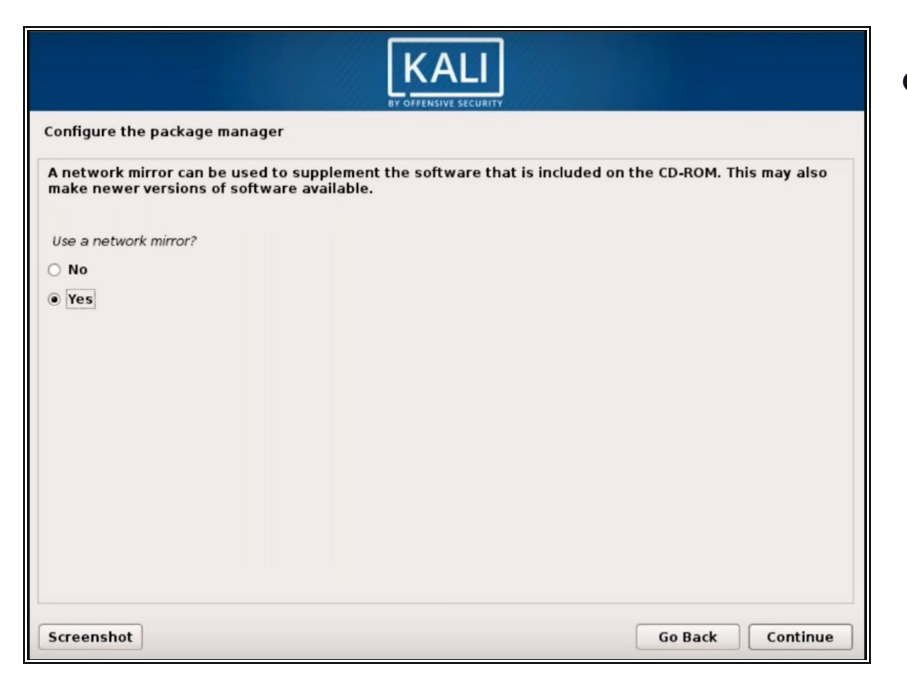

- Once the necessary files are installed the installer will ask if you want to set up a **Network Mirror**.
  - Enabling this function will allow you to use the Kali repositories, and is highly recommended if you want to obtain future pieces of software and updates.

## Step 7 — Install GRUB boot loader

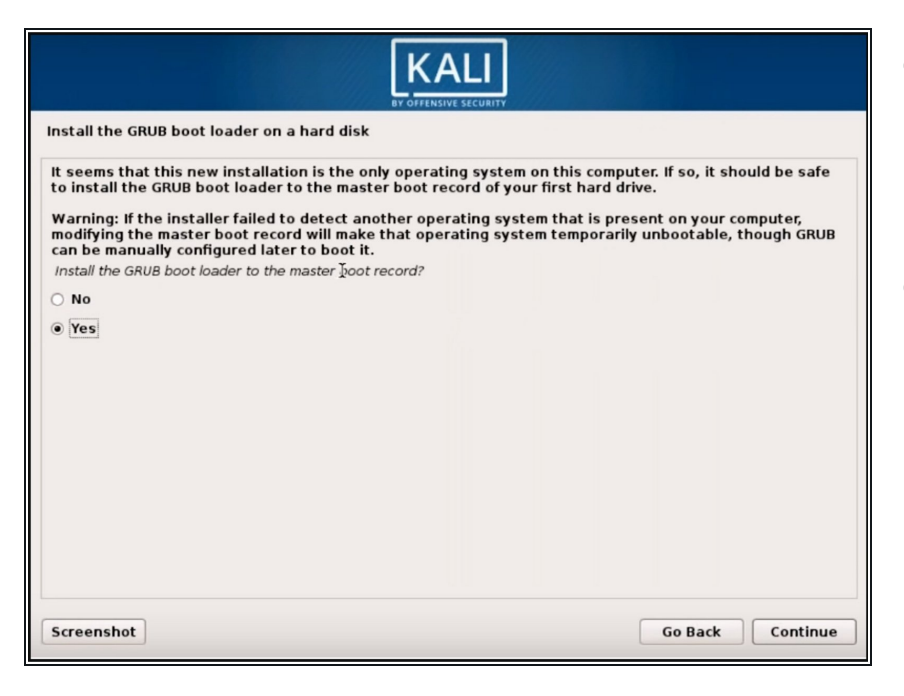

- Once you have selected your package manager option you will be asked to install the GRUB boot loader.
- Select Yes and pick the device to write the necessary boot loader information onto the information to the virtual disk

## Step 8 — Finished

| Finish the installation                                                                                                    |                                                      |  |  |  |  |  |  |
|----------------------------------------------------------------------------------------------------|------------------------------------------------------|--|--|--|--|--|--|
| Installation complete<br>Installation is complete, so it is time to boot into your new system. Mal<br>installation media, so that you boot into the new system rather than r | ke sure to remove the<br>estarting the installation. |  |  |  |  |  |  |
|                                                                                                    |                                                      |  |  |  |  |  |  |
| Screenshot                                                                                                    | Go Back Continue                                     |  |  |  |  |  |  |

 Once the installer finishes installing the GRUB to the disk, click on Continue to finish the installation process. Congratulations! You have installed Kali Linux, and are now ready to begin your journey into exploring Kali Linux. But, the most important thing you should take away from this guide is to remember to use this information responsibly. **Obtaining unauthorized access to another's computer system or systems is illegal under the <u>Computer Fraud & Abuse Act</u>.** 

Please use the knowledge gained from this guide responsibly.